# QUICK USE GUIDE 12nc: 3139 246 15331

### DVDR3355

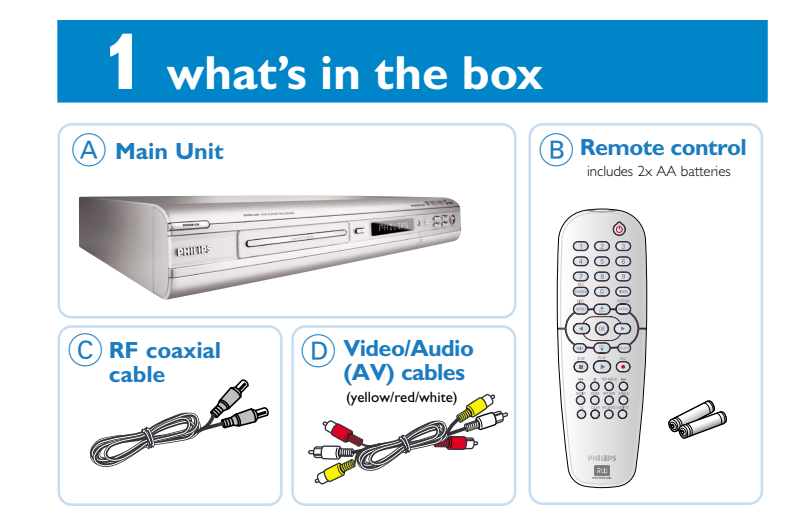

## 2 connect DVD recorder

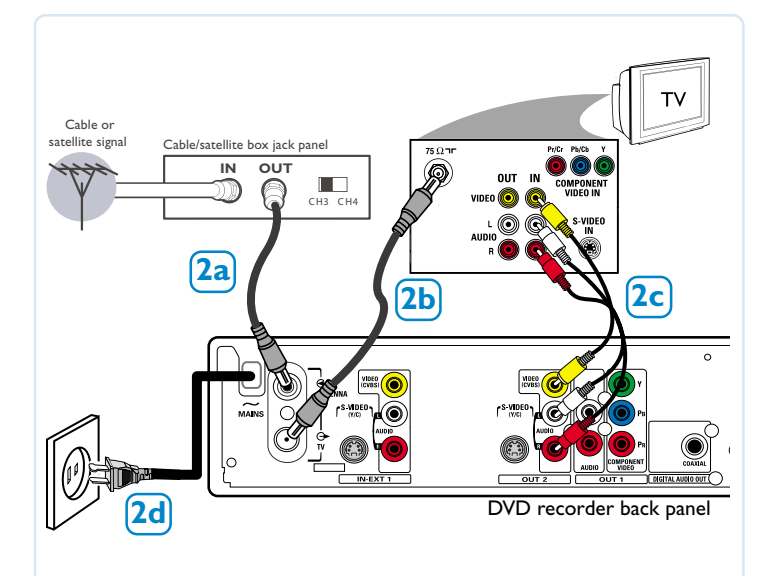

- 2a Connect existing antenna cable/satellite signal (or from the Cable/Satellite Box [RF OUT or TO TV]) to the **ANTENNA** G- input jack at the back of the DVD recorder.
- 2b Use the supplied RF coaxial cable to connect the DVD recorder's TV ↔ output jack to your TV's antenna input jack.
- 2C Use the supplied AV cables (yellow/red/white ends) to connect the DVD recorder's VIDEO (CVBS) and AUDIO L/R OUT2 jacks to the matching Video/Audio input jacks at the back of your TV.
- 2d Connect the power cable from the DVD recorder's ~ MAINS to the AC power outlet.

Helpful Hint: For additional types of connections, see User Manual pages 12~19.

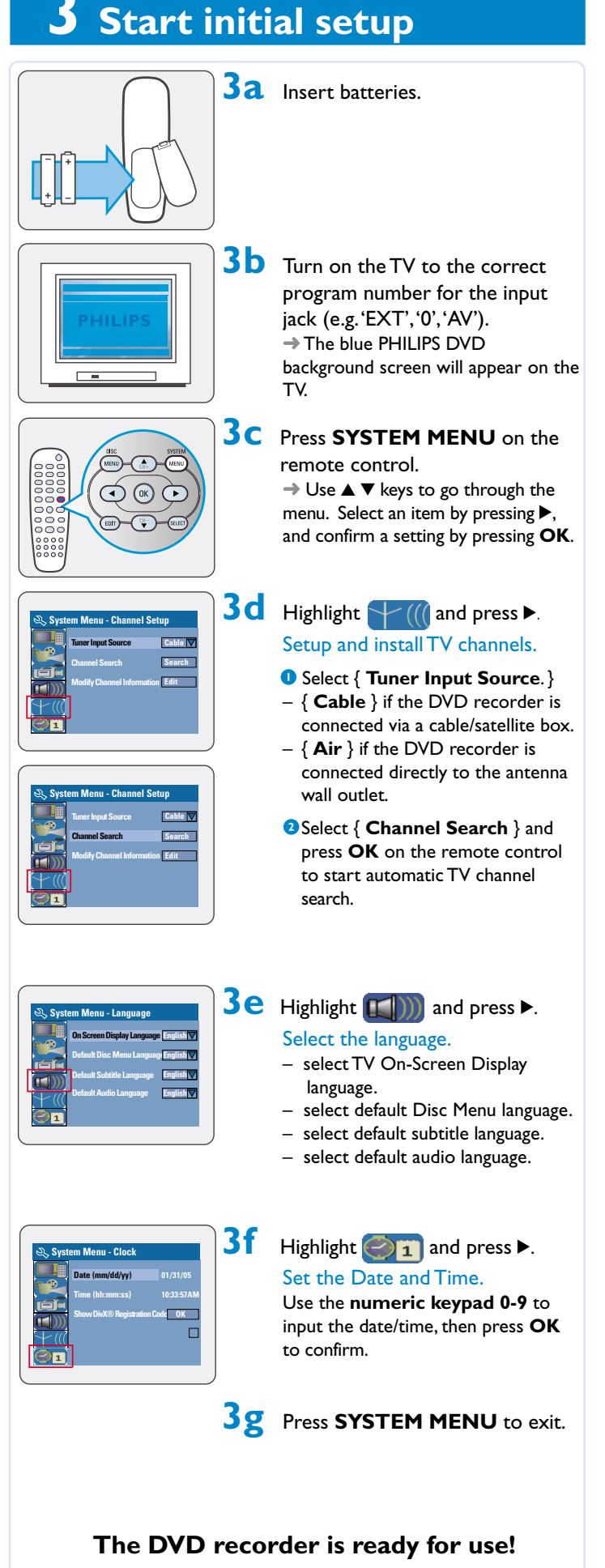

See next page for basic recording and playback.

### **4** start manual recording

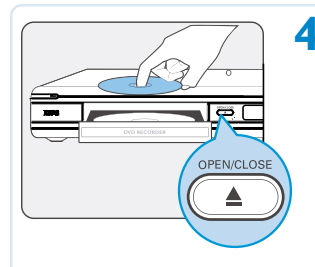

4a Insert a recordable DVD+R/+RW with the label facing up.

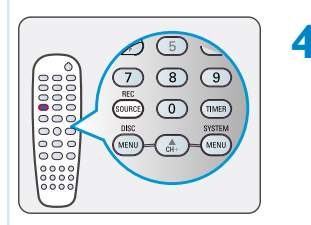

**4b** To record TV program, press **REC SOURCE** to select {Tuner.}

> To record from an additional device connected to this DVD Recorder, press **REC SOURCE** repeatedly to select the corresponding external input channel : { Front CVBS, } { Front S-Video, } { Rear CVBS, } { Rear S-Video, } { DV. }

## 4C Press REC MODE to select a desired recording mode. It defines the picture quality and the maximum recording time for a disc.

| Record<br>Mode | Picture Quality             | Maximum Recording<br>Time per Disc |
|----------------|-----------------------------|------------------------------------|
| l Hour Mode    | High quality                | 1 hour                             |
| 2 Hour Mode    | DVD quality-Standard Play   | 2 hours                            |
| Hour Mode      | VHS quality-Extended Play   | 4 hours                            |
| 6 Hour Mode    | VHS quality-Super Long Play | 6 hours                            |

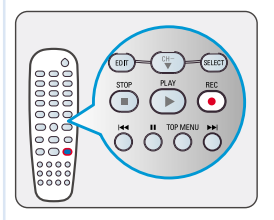

4d Press **REC** ● to start recording.

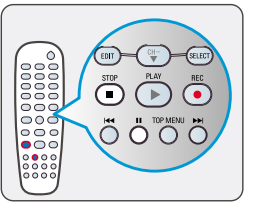

4e To pause the recording, press II. To resume recording, press REC ●.

To stop the recording, press **STOP** ■.

→ Wait until the message disappears from the display panel before you remove the disc.

### 5 start playback

#### To playback a disc

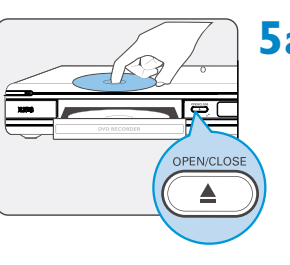

5a Insert a disc with the label side facing up.

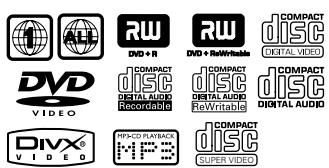

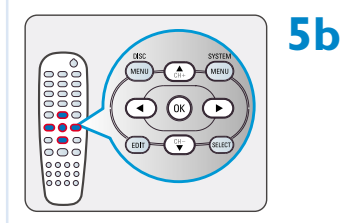

Playback may start automatically. If not, press **PLAY** ►. → If a disc menu appears, use ◀►▲ ▼ keys to navigate within the menu, highlight a title and press **OK** to start playback.

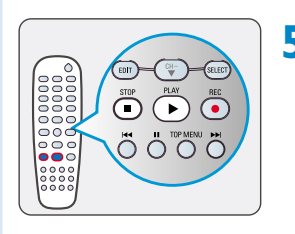

5C To stop playback, press STOP■.

## To watch the TV programs

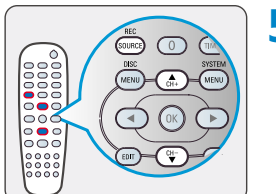

5d Press REC SOURCE to select {Tuner,} then use ▲ ▼ keys to select the program number.

#### **GET PICTURE**

- Check the AV mode on TV. It may be called FRONT, A/V IN, or VIDEO. Choose the different modes using TV remote control.
- Or, use the TV remote control to select Channel 1 on TV, then press Channel down button until you get the picture.
- Or, select CHANNEL 3 or 4 on the TV if you are using a RF modulator or Cable/Satellite Box.
- See your TV manual for more details.

#### **GET SOUND**

 Connect the AUDIO L/R (red/white) jacks at the back of the DVD recorder to the correspond AUDIO input jacks on a TV, stereo system or receiver. Turn on the connected system and select the appropriate channel.

NEED HELP? Read the accompanying User Manual or visit our website www.philips.com/support

Free Manuals Download Website <u>http://myh66.com</u> <u>http://usermanuals.us</u> <u>http://www.somanuals.com</u> <u>http://www.4manuals.cc</u> <u>http://www.4manuals.cc</u> <u>http://www.4manuals.cc</u> <u>http://www.4manuals.com</u> <u>http://www.404manual.com</u> <u>http://www.luxmanual.com</u> <u>http://aubethermostatmanual.com</u> Golf course search by state

http://golfingnear.com Email search by domain

http://emailbydomain.com Auto manuals search

http://auto.somanuals.com TV manuals search

http://tv.somanuals.com